## ACESSO A UNB WIRELESS COM MAC

Para acessar a UnB Wireless, siga os passos abaixo, porém antes de tentar o acesso, logue no webmail ou matricula web para que seja validado o seu login de acesso.

1. Selecionar a UNB Wireless e conectar.

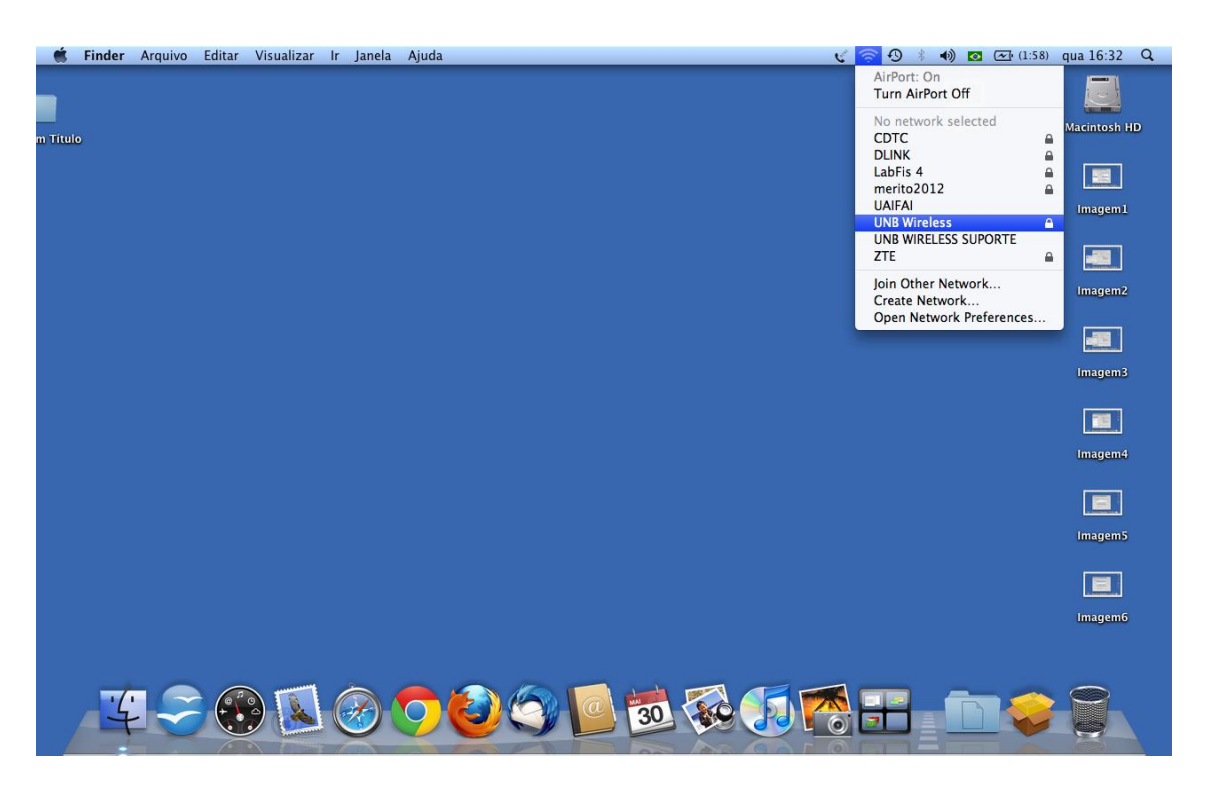

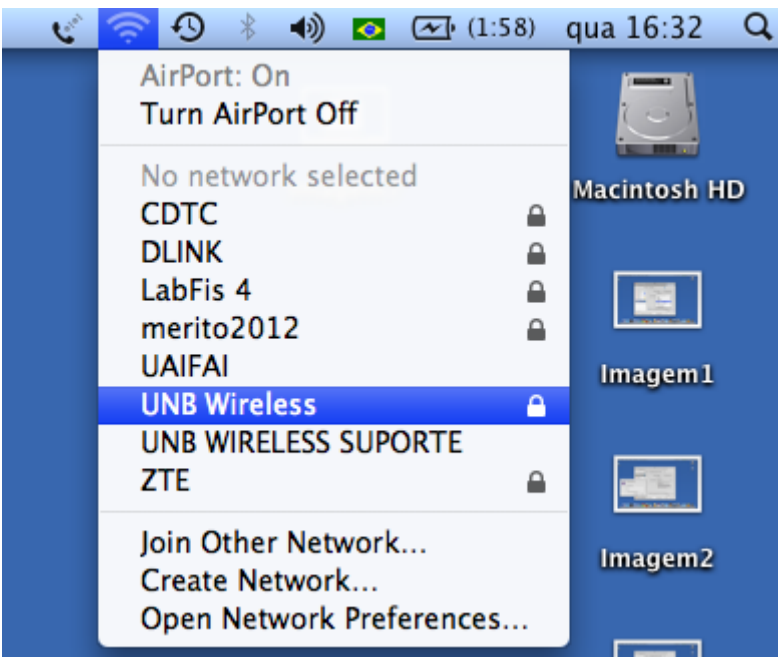

2. Ao abrir a janela abaixo, na opção Nome da Rede, selecionar UNB Wireless.

| <b>0</b> 0                                                                               | Rede                                          |                                                                    |  |
|------------------------------------------------------------------------------------------|-----------------------------------------------|--------------------------------------------------------------------|--|
| Mostrar Tudo                                                                             |                                               | ٩                                                                  |  |
| Local                                                                                    | zação: Automática                             | \$                                                                 |  |
| <ul> <li>BandLuapter 2<br/>Não Conectado</li> <li>Bluetooth<br/>Não Conectado</li> </ul> | Estado: Ativo<br>AirPort<br>a uma             | Desativar AirPort<br>está ativado, mas não está conectado<br>rede. |  |
| ● Ethernet<br>Não Conectado     €●●●       ● FireWire<br>Não Conectado     €●●●          | Nome da Rede ✓ No no<br>CDTC<br>DLIN<br>merii | etwork selected                                                    |  |
| • AirPort<br>Ativo                                                                       | UAIF/<br>UNB<br>UNB<br>ZTE                    | AI<br>Wireless A<br>WIRELESS SUPORTE                               |  |
|                                                                                          | Join C<br>Creat                               | Other Network<br>te Network                                        |  |
| + - *-                                                                                   | Mostrar estado de AirPor                      | t na barra de menus<br>Avançado) (?                                |  |
| Clique no cadeado para evitar alterações. Obter auxílio Reverter Aplicar                 |                                               |                                                                    |  |

3. Vai abrir uma janela de autenticação, onde Nome de Usuário é o login do e-mail (Webmail) ou matrícula (número da matrícula sem / e com os dois últimos dígitos do ano) e a senha do mesmo (respeitar maiúsculas e minúsculas). Clicar em OK.

|                   | 000                                        | Rede                       |                                                                                                    |
|-------------------|--------------------------------------------|----------------------------|----------------------------------------------------------------------------------------------------|
|                   | Mostrar Tudo                               |                            | ٩                                                                                                    |
|                   | Locali                                     | zação: Localização (17/05/ | 12 17:00)                                                                                                    |
|                   | AirPort     IP Auto-Atribuído     Ethernet | Estado: A                  | tivo Desativar AirPort                                                                                                    |
| Autenticação 802. | 1X                                         | Nome da Rede: 🔾            | JNB Wireless                                                                                                    |
| Nome de Usuário:  |                                            |                            | novas redes<br>As redes conhecidas serão conectadas<br>automaticamente. Se nenhuma rede estiver<br>disponível, o sistema lhe consultará antes de<br>conectar-se a uma nova rede. |
| Senha:            |                                            |                            |                                                                                                    |
| Only use this pas | cancelar OK                                | ☑ Mostrar estado de Ai     | rPort na barra de menus<br>Avançado) (?)                                                                                                    |
|                   | Clique no cadeado para                     | evitar alterações. O       | bter auxílio) (Reverter) (Aplicar)                                                                                                    |

|                                   | Mostrar Tudo                                                 | Rede                                                                  | Q                                                                                                    |
|-----------------------------------|--------------------------------------------------------------|-----------------------------------------------------------------------|----------------------------------------------------------------------------------------------------|
|                                   | Loca                                                         | lização: Localização (17/05/12 17:00)                                 | :                                                                                                    |
|                                   | AirPort     IP Auto-Atribuído     Ethernet     Não Conectado | Estado: <b>Ativo</b><br>Autenticando                                  | Desativar AirPort                                                                                           |
| Autenticação 802.                 | 1x                                                           | Nome da Rede: UNB Wireless<br>✓ <sup>Per</sup> guntar p<br>novas rede | s 🗘                                                                                                    |
| Nome de Usuário:<br>wirelessteste |                                                              | As redes conhu<br>automaticame<br>disponível, o s<br>conectar-se a    | ecidas serão conectadas<br>nte. Se nenhuma rede estiver<br>istema lhe consultará antes de<br>uma nova rede. |
| Senha:                            | sword once                                                   | ☑ Mostrar estado de AirPort na bar                                    | rra de menus<br>Avançado) (?)                                                                               |
|                                   | Clique no cadeado para                                       | evitar alterações. Obter auxílio.                                     | ) (Reverter) (Aplicar)                                                                                      |

4. Se em Estado constar Autenticado e AirPort estiver com a bolinha verde e Conectado, a wireless está ok.

| 0 0                                                                      | Rede                                                        |                                                                                                    |  |  |  |
|--------------------------------------------------------------------------|-------------------------------------------------------------|----------------------------------------------------------------------------------------------------|--|--|--|
| Mostrar Tudo                                                             |                                                             | Q                                                                                                    |  |  |  |
| Local                                                                    | Localização: Localização (17/05/12 17:00)                   |                                                                                                    |  |  |  |
| • AirPort<br>Conectado                                                   | Estado: Autenticado                                         | Desativar AirPort                                                                                                   |  |  |  |
| ● Ethernet<br>Não Conectado                                              | MSCHAPv2)<br>Tempo de Cor                                   | nexão: 00:00:39                                                                                                    |  |  |  |
| ● FireWire Não Conectado                                                 | Nome da Rede: UNB Wirele                                    | ss 🗘                                                                                                    |  |  |  |
|                                                                          | Perguntar<br>novas red                                      | r para conectar-se a<br>les                                                                                         |  |  |  |
|                                                                          | As redes con<br>automaticam<br>disponível, o<br>conectar-se | necidas serão conectadas<br>nente. Se nenhuma rede estiver<br>o sistema lhe consultará antes de<br>a uma nova rede. |  |  |  |
|                                                                          |                                                             |                                                                                                    |  |  |  |
|                                                                          | 🗹 Mostrar estado de AirPort na b                            | arra de menus                                                                                                    |  |  |  |
| + - *-                                                                   |                                                             | (Avançado) (?)                                                                                                    |  |  |  |
| Clique no cadeado para evitar alterações. Obter auxílio Reverter Aplicar |                                                             |                                                                                                    |  |  |  |

5. Se não autenticar, ir na aba Avançado, em AirPort, Network Name, selecionar UNB Wireless e clicar sobre o lápis ao lado do sinal de -.

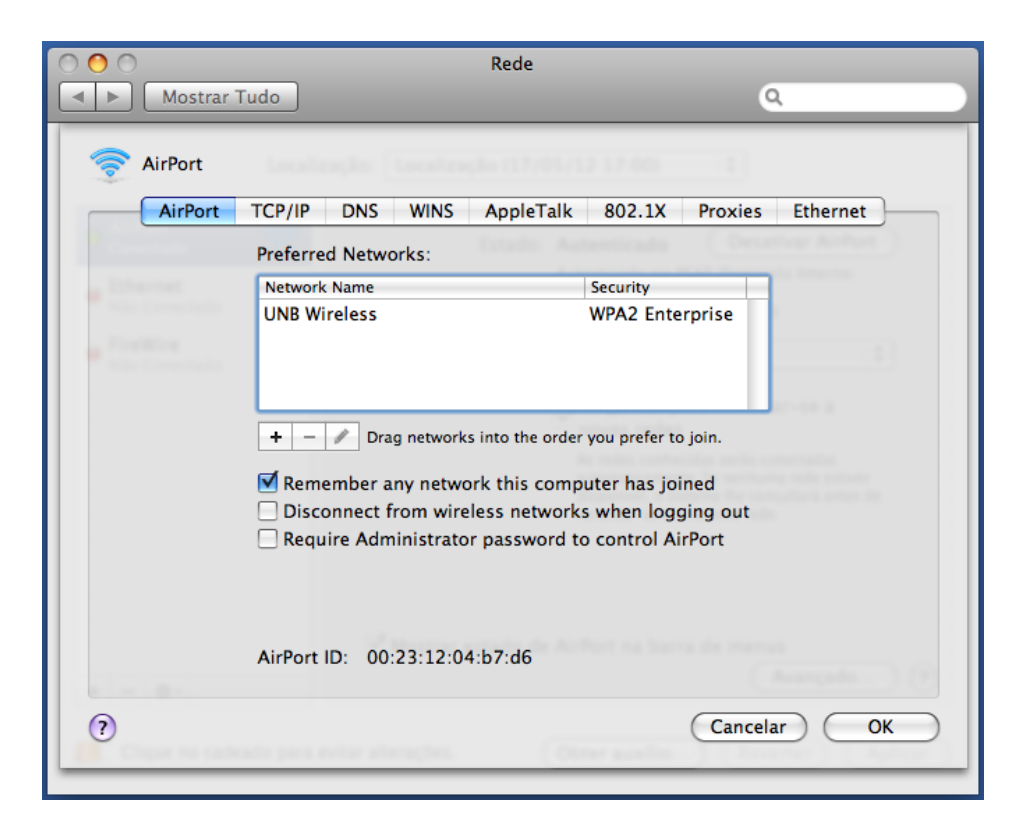

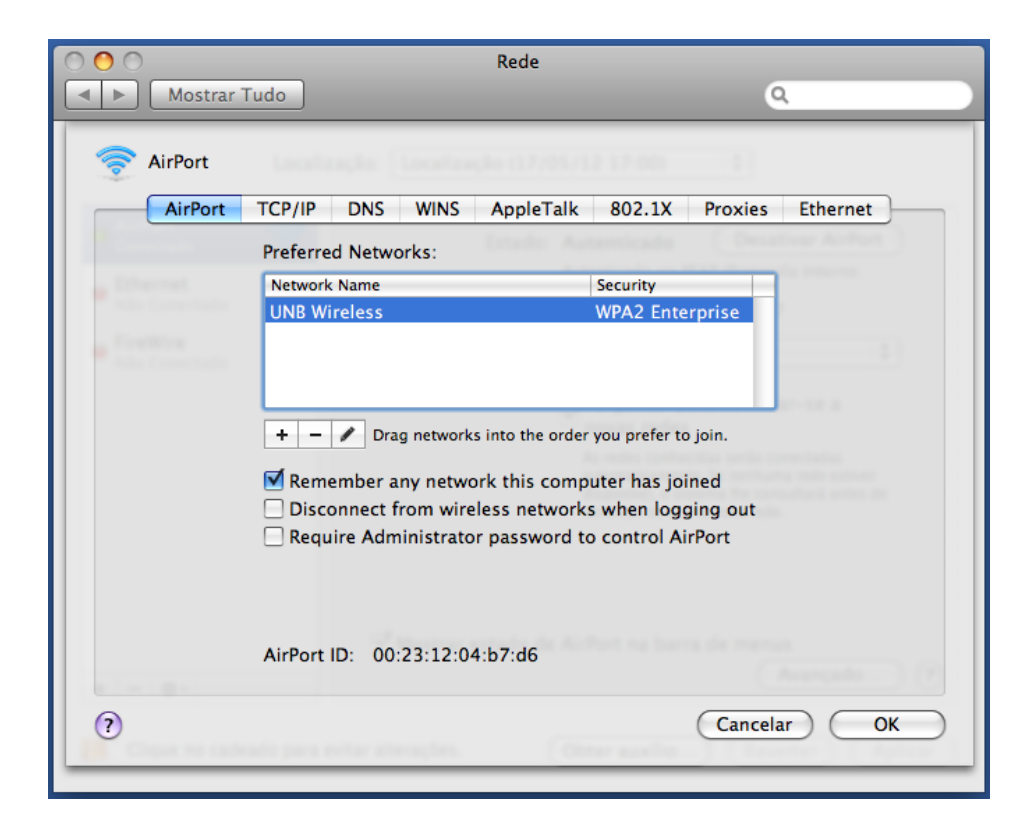

6. Verificar se em UserName aparece o login e em Password aparece a senha. Se não aparecer, digite as informações de login e senha do webmail ou matricula web. Clicar em ok depois.

| AirPort TC | Enter the name<br>Enter the name<br>Enter the passwo<br>Networks to see<br>Network Name:<br>Security:<br>User Name:<br>Password:<br>802.1X:<br>Show Networks | ne of the network.<br>of the network you want to add, and then<br>ord if necessary. You can also click Show<br>a list of available networks.<br>UNB Wireless<br>WPA2 Enterprise<br>wirelessteste<br>WPA2 Enterprise<br>WPA2 Enterprise<br>WPA2 Enterprise<br>WPA2 Enterprise<br>WPA2 Enterprise<br>WPA2 Enterprise<br>WPA2 Enterprise<br>WPA2 Enterprise<br>WPA2 Enterprise<br>WPA2 Enterprise<br>MPA2 Enterprise<br>WPA2 Enterprise<br>WPA2 Enterprise<br>MPA2 Enterprise<br>MPA2 Enterp |    |
|------------|----------------------------------------------------------------------------------------------------|----------------------------------------------------------------------------------------------------|----|
| Air        | Port ID: 00:23:12:04:b7:c                                                                                                    | 16                                                                                                    | -  |
| 1          |                                                                                                    |                                                                                                    |    |
| 0          | in ete desider.                                                                                                    | Cancelar Cancelar                                                                                                    | ОК |

7. Se não aparecer a rede UNB Wireless conforme figura abaixo, clicar sobre o sinal de +.

| 000            |                                                                                                    | Rede                  |              |
|----------------|----------------------------------------------------------------------------------------------------|-----------------------|--------------|
| Mostrar T      | ſudo                                                                                                    |                       | ٩            |
| AirPort        | TCP/IP DNS WINS                                                                                                    | AppleTalk 802.1X Prox | ies Ethernet |
|                | Preferred Networks:                                                                                                    | CITATO Automotivant   |              |
| a Chernet      | Network Name                                                                                                    | Security              |              |
|                | UNB Wireless                                                                                                    | WPA2 Enterprise       |              |
|                | <ul> <li>+ - P Drag networks into the order you prefer to join.</li> <li>Remember any network this computer has joined</li> <li>Disconnect from wireless networks when logging out</li> <li>Require Administrator password to control AirPort</li> </ul> |                       |              |
| (?)            | AirPort ID: 00:23:12:04                                                                                                    | ::b7:d6               | ncelar) OK   |
| Channe and and | alo para estar alterações.                                                                                                    | (Otter aveiling)      |              |

8. Clicar em Show Networks

| 000                  |                                                                    |
|----------------------|--------------------------------------------------------------------|
| Mostrar Tud          |                                                                    |
|                      | Enter the name of the network.                                     |
| 🧟 AirPort            | Enter the name of the network you want to add, and then            |
|                      | Networks to see a list of available networks.                      |
| AirPort TC           | Network Name:                                                      |
| Pi                   |                                                                    |
| . Trhernet           | Security: None                                                     |
| The Constants        | Remember this network                                              |
| Trailing             |                                                                    |
| And Constants        | Show Networks Cancel Add                                           |
|                      |                                                                    |
|                      | 🛨 🗕 🥒 Drag networks into the order you prefer to join.             |
|                      | Remember any network this computer has joined                      |
|                      | Disconnect from wireless networks when logging out                 |
|                      | Require Administrator password to control AirPort                  |
|                      |                                                                    |
|                      |                                                                    |
|                      |                                                                    |
| A                    | irPort ID: 00:23:12:04:b7:d6                                       |
|                      | (Marquin_) (7)                                                     |
| (?)                  | Cancelar OK                                                        |
| Constant and and and | pers exter attempters. Other available in the external distance in |
|                      |                                                                    |

9. Selecionar UNB Wireless e digitar o login e senha do webmail ou matricula web e selecionar Add para adicionar a UNB Wireless.

| Mostrar Tude           | Select the network you want to add.<br>Select the network you want to add from the list, and then<br>enter the network password if necessary. |
|------------------------|----------------------------------------------------------------------------------------------------|
| AirPort TC<br>Prr<br>N | CDTC<br>DLINK<br>Merito2012<br>UAIFAI<br>UNB Wireless<br>Remember this network<br>User Name: wirelessteste<br>Password:                       |
| AirF<br>?              | ort ID: 00:23:12:04:b7:d6<br>Cancelar OK                                                                                                    |

10. Deixaraopção Remember any network this computer has joined marcada e clicarem ok.

| 000           | Rede                                                                                                    |                                                                                              |
|---------------|----------------------------------------------------------------------------------------------------|----------------------------------------------------------------------------------------------|
| Mostrar       | Гudo                                                                                                    | ٩                                                                                            |
| AirPort       | TCP/IP DNS WINS AppleTal                                                                                                    | k 802.1X Proxies Ethernet                                                                    |
|               | Preferred Networks:                                                                                                    | Automicado (Decativar AirPort)                                                               |
| Ethernet      | Network Name                                                                                                    | Security                                                                                     |
| The Constants | UNB Wireless                                                                                                    | WPA2 Enterprise                                                                              |
|               | <ul> <li>+ - </li> <li>→ Drag networks into the ord</li> <li>✓ Remember any network this cor</li> <li>→ Disconnect from wireless networe</li> <li>→ Require Administrator passwore</li> </ul> | der you prefer to join.<br>nputer has joined<br>rks when logging out<br>I to control AirPort |
|               | AirPort ID: 00:23:12:04:b7:d6                                                                                                    | Cancelar OK                                                                                  |
|               | ada para estar alterações. 🛛 🤇                                                                                                    |                                                                                              |

11. Se os passos acima forem feitos e não conseguir o acesso, verificar se o login e senha estão corretos e remover a rede UNB Wireless e refazer os passos.